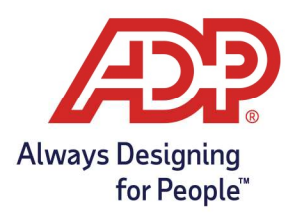

# Administration Guide: Add Departments in RUN and ADP<sup>®</sup> Time & Attendance

#### Objective:

- How to add Departments in RUN
- How to add Departments in ADP Time & Attendance

### Add Departments in RUN

- 1. Log onto runpayroll.adp.com
- 2. Select **Settings** (<sup>(2)</sup>) from the left navigation bar, and choose **Departments**

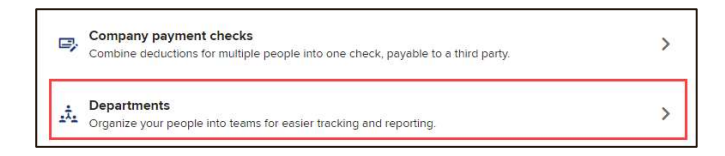

3. On the Departments Info screen, select Add

| Add | Delete | Activate | Deactivate |
|-----|--------|----------|------------|
|-----|--------|----------|------------|

4. On the Departments screen, enter a **number** (up to 6 digits), enter a **description**, select **Save**.

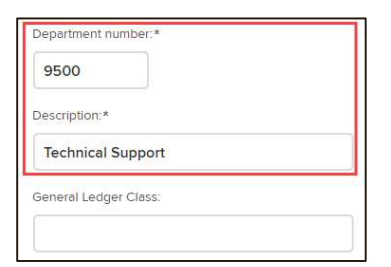

- 5. Select Save
- 6. A pop-up window will remind you to add the department into ADP Time and Attendance.

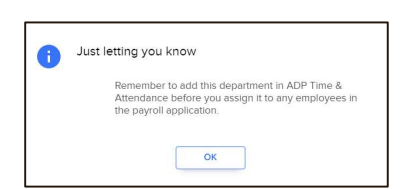

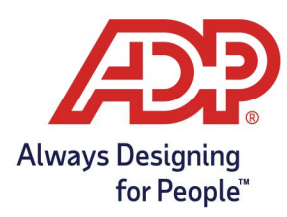

# Administration Guide: Add Departments in RUN and ADP<sup>®</sup> Time & Attendance

#### Additional Department Information:

- Recommend keeping all departments the same number of digits
- **Do not forget** that if a department is entered in RUN, it must be added to ADP Time & Attendance to avoid errors on payroll
- You can add departments into ADP Time & Attendance without adding them to RUN. They will be for reporting purposes only within ADP Time & Attendance
  - $\circ$  The hours will transfer to payroll even without departments added to RUN
- RUN allows a total of 5 departments to be assigned to each employee with a different rate of pay. You can add these through the People People icon on the left navigation and navigating to Payroll Info.

#### Add Departments in ADP Time & Attendance

- 1. Log onto ADP Time & Attendance
  - RUN Administrator: Log onto runpayroll.adp.com, select Time <sup>•</sup> Time from the left navigation bar
  - TLM Administrator: Log onto https://time.adp.com
- 2. Navigate to Global Settings under the Setup menu, Select Labor Charge Fields.

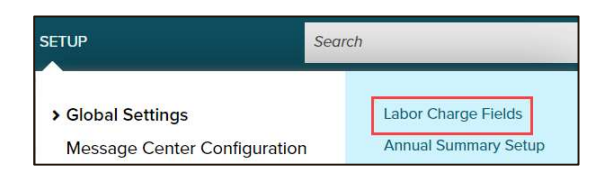

3. Select Labor Charge Field type that needs to be added, Select Add New.

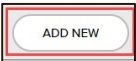

4. Enter **Department and Description** and select **Submit** to add department.

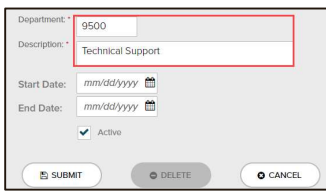

• Department in RUN? Department and Description should match

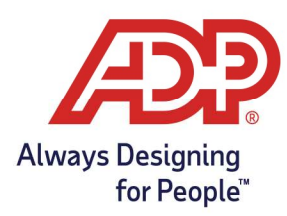

# Administration Guide: Add Departments in RUN and ADP<sup>®</sup> Time & Attendance

- TLM Only Using a number for the Department field is recommended
- 5. All new departments added will be listed under the selected Labor Charge Field.

|                                                                                                 |                                                               |                                   |     |        | View D | olot |
|-------------------------------------------------------------------------------------------------|---------------------------------------------------------------|-----------------------------------|-----|--------|--------|------|
| Search Options                                                                                  |                                                               |                                   |     |        |        |      |
| Column:                                                                                         | Search:                                                       |                                   |     |        |        |      |
| Department 🗸                                                                                    |                                                               | (leave field empty to select all) |     |        |        |      |
|                                                                                                 |                                                               |                                   |     |        |        |      |
| Active Only     Effective Only                                                                  |                                                               |                                   |     |        |        |      |
| Active Only deflective Only                                                                     |                                                               |                                   |     |        | ADD    | NE   |
| Active Only  Effective Only Found DEPARTMENT                                                    | DESCRIPTION                                                   | START                             | END | ACTIVE | ADD    | NE   |
| Addie Only Effective Only Found DEPARTMENT 100                                                  | DESCRIPTION<br>Management                                     | START                             | END | ACTIVE | _ AD0  | NE   |
| Active Only  Effective Only Found DEPARTMENT 100 200                                            | DESCRIPTION<br>Management<br>Accounting                       | START                             | END | ACTIVE | AD0    | NE   |
| Active Only      Effective Only  Found  DEPARTMENT  100  200  300                               | DESCRIPTION<br>Management<br>Accounting<br>Warehouse          | START                             | END | ACTIVE | AD0    | NE   |
| Acteve Only     Centre Centy     Effective Centy     DePARTMENT     100     200     300     400 | DESCRIPTION<br>Management<br>Accounting<br>Warehouse<br>Sales | START                             | END | ACTIVE | AD0    | NE   |

6. Once all departments are added, head over to the timecard to select the appropriate department for your employee.

| = | Timecard |     | Totals | Schedule | Supplemental Pay Codes |       | Accrual Balances |      |  |
|---|----------|-----|--------|----------|------------------------|-------|------------------|------|--|
| < | APPROVE  | w   | EEK 1  | IN - OUT | PAY CODE               | HOURS | DEPARTMENT       | DAIL |  |
| = |          | Sat | 09/10  |          |                        | 0.00  |                  |      |  |
|   |          | Sun | 09/11  | ā        |                        | 0.00  | 9500 C           |      |  |
| = |          | Mon | 09/12  |          |                        | 0.00  |                  | -    |  |
| = |          | Tue | 09/13  | -        |                        | 0.00  |                  |      |  |